## **Using ProQuest Research Library**

**Basic Search**: Type your search terms into the white box, then click the box on the right. This takes you to the results page that lists all of the related articles. If your search term has more than one word, try enclosing "it in quotation marks" to create a phrase. This way, only results that include that phrase are included.

|                | 📀 Home Page - Research Library - ProQuest - Google Chrome                                                                                                    |                                                                                                    |
|----------------|----------------------------------------------------------------------------------------------------|----------------------------------------------------------------------------------------------------|
| Type<br>search |                                                                                                    | helpdesk 🔽 Bookshelf Support 📲 Office 365 🗀 Others 🗀 Subiect auide links →                                                                                             |
|                | ProQuest                                                                                                    | • <b>= ⊥ 0</b> <sup>^</sup>                                                                                                    |
| terms          | All databases   Change databases                                                                                                    |                                                                                                    |
| in this<br>hox | Basic Search Advanced Search Publications About                                                                                                    |                                                                                                    |
| Click          |                                                                                                    |                                                                                                    |
| here           |                                                                                                    | <b>4</b>                                                                                                    |
| to run         | E Full text Peer reviewed 🔿                                                                                                    | Search tips                                                                                                    |
| the            |                                                                                                    |                                                                                                    |
| search         |                                                                                                    |                                                                                                    |
|                | ProQuest Research Library provides one-stop access to thousands of full-text periodicals from one of the<br>broadest, most inclusive general reference databases ProQuest has to offer. Search from a highly-<br>concepted diversified mix of cabel drug investigate performance and to do publications and more and pro- | Want to Learn More?                                                                                                    |
|                | covering over 150 subjects and topics. in all instances.                                                                                                    | Try one of these options:                                                                                                    |
|                | You have access to:<br>• Research Library: Business<br>• Research Library: Heatin & Medicine<br>• Research Library: History<br>• Research Library: Literature & Language<br>• Research Library: Science & Technology                                                                                                    | Search the online Help.     Discover answers to common     questions at Produest's Product     Support Center.     Contact Support if you need     further assistance. |

Advanced Search: In an Advanced Search, you are able to combine terms more easily and also limit the search to specific field, such as Document Title, Document Text, or Subject Heading.

|            | Advanced Search - ProQuest Research Library - ProQuest - Google Chrome                                                                                                    |       |
|------------|----------------------------------------------------------------------------------------------------|-------|
| Choose     | 🗲 🔶 🖸 👬 🗋 search.proquest.com/pqtl/advanced?accountid=37905<br>111 Apps 🔅 D2L 🖞 libranieJahedschook. 🕘 Amazon 🖞 OWL 🔃 Citation Fox 🙀 Litzearch 🕡 LibraryWorld 🕑 TLCPL 🦃 WorldGat 📈 SC library. 🐯 VitalSource.helpdesk 💟 Bookshelf Support 🎬 Office <b>6</b> 5 💪 G | 9 ☆ = |
| AND, OR,   | ProQuest 🤊 🖬                                                                                                    | 1 0   |
| NOT from   | All databases   Change databases                                                                                                    |       |
| the drop   | ProQuest Research Library Basic Search Advanced Search Publications About                                                                                                    |       |
| down menus | Advanced Search Command Line Recent searches Thesaurus Field codes Search tips                                                                                                    |       |
| to combine | in Anywhere 🔹                                                                                                    |       |
| terms.     | AND V OR In Anywhere V                                                                                                    |       |
|            | AND V OR Anywhere V                                                                                                    |       |
|            | Add a row Remove a row                                                                                                    |       |
|            | Limit to: 🗐 Full text 👘 Peer reviewed 🕐                                                                                                    |       |
|            | Publication date: All dates •                                                                                                    |       |
|            | Search Clear form                                                                                                    |       |
|            | More search options                                                                                                    |       |
|            | Source type: Document type: Language:                                                                                                    |       |
|            | Select all     Select all       Audio & Video Works     Advertisement       Books     Advertisement       Antice     Antice                                                                                                    | ¥     |

Too few results? Broaden your search by combining search terms with OR.

"Graves' Disease" **OR** Hyperthyroidism will return many more results than just the term Graves' disease alone.

August 31, 2016

**Too many results?** There are ways to refine your search. Look to the right of the Basic search results – there are several items listed that will narrow your results. The most helpful are: full text, source type, and publication date. Also, consider narrowing your search by modifying the original terms. Combining terms with **AND**, such as "learning styles" **AND** "post-secondary," will return more targeted results. Use the Advanced Search function to easily combine search terms.

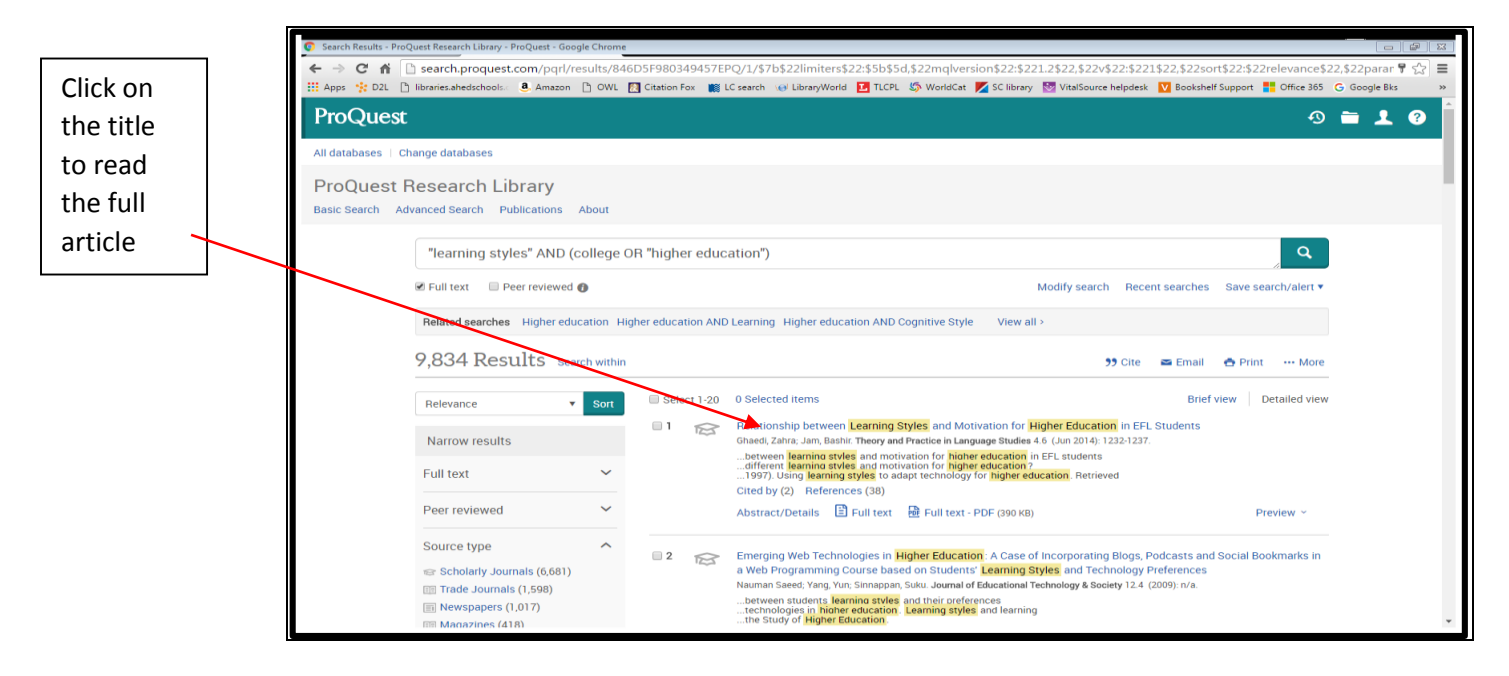

**My Research Account**: Normally, when you exit ProQuest your search results are lost. With a free My Research Account, you can save your results for later use. Find this under the silhouette at the top.

**APA Citation**: ProQuest will create your APA citation for you. After you open an individual result, click on the Cite button found on the right side, under the 'Download PDF" button. The default style is APA - use the drop down arrow to find other styles. Then you can copy and paste the citation onto your Reference page.

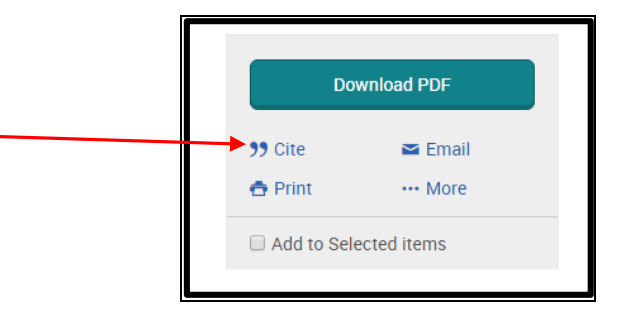

## **Access ProQuest:**

Log into your SuperMoodle account. The ProQuest link is in the eLibrary section on the right.